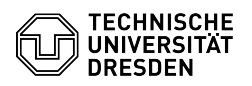

## 2FA Authenticator (2FAS) as authenticator app

## 20.05.2024 05:11:04

|                                                                                                    |                                                                                                    |                        | F                     | AQ-Artikel-Ausdruck |
|----------------------------------------------------------------------------------------------------|----------------------------------------------------------------------------------------------------|------------------------|-----------------------|---------------------|
| Kategorie:                                                                                                    | IT-Sicherheit & Anmeldung an<br>Diensten::Zwei-Faktor-Authentifizierung                                                                                                    | Bewertungen:           | 2                     |                     |
| Status:                                                                                                    | öffentlich (Alle)                                                                                                    | Ergebnis:              | 50.00 %               |                     |
| Sprache:                                                                                                    | en                                                                                                    | Letzte Aktualisierung: | 13:25:42 - 15.12.2023 |                     |
|                                                                                                    |                                                                                                    |                        |                       |                     |
| Schlüsselwörter                                                                                                    |                                                                                                    |                        |                       |                     |
| 2FA App Zweifaktor                                                                                                    |                                                                                                    |                        |                       |                     |
| Lösung (öffentlich)                                                                                                    |                                                                                                    |                        |                       |                     |
| The authenticator app "2<br>logging in to web applica<br>supported for secure digi<br>offers the option of data i<br>smartphone is lost or a n<br>passwords can be restore | FA Authenticator" manages one-time passwords for<br>tions and other services. This app is recommended and<br>tal login at TU Dresden. The app is multilingual and<br>backup for the managed one-time passwords. If the<br>ew smartphone is used, the backed-up one-time<br>ed. | I                      |                       |                     |
| Notes on data protection:<br>statistical data to the app<br>in the app. This functiona<br>us - Send anonymous cra                                                          | : The 2FAS app automatically sends non-personal<br>o manufacturer in order to detect and correct errors<br>lity can be deactivated in the app: Settings - About<br>sh reports (see screenshot).                                                                                |                        |                       |                     |
| Screenshot 2FAS App: Se                                                                                                    | etting data protection                                                                                                    |                        |                       |                     |
| To set up a one-time pass<br>Self-Service-Portal, the for<br>shown using the example                                                                                       | sword as a second factor for login processes in the<br>ollowing steps are necessary in the app, which are<br>a of iOS; the procedure is identical under Android:                                                                                                    |                        |                       |                     |
| - Call up the "2FAS" app.                                                                                                    |                                                                                                    |                        |                       |                     |
| Start the "2FA Authentic                                                                                                    | ator" app                                                                                                    |                        |                       |                     |
| The following information<br>"Continue" or "Next" and<br>at the top right.                                                                                                 | pages will appear, on which you should select<br>on the last page "Start using 2FAS" or click "Skip"                                                                                                    |                        |                       |                     |
| Screenshot 2FAS App: In<br>Screenshot 2FAS App: Inf<br>-                                                                                                    | foscreen 1 Screenshot 2FAS App: Infoscreen 2<br>oscreen 3 Screenshot 2FAS App: Infoscreen 4                                                                                                    |                        |                       |                     |
| Select "Pair new service"                                                                                                    |                                                                                                    |                        |                       |                     |
| Screenshot 2FAS App: "P<br>-                                                                                                    | Pair new service"                                                                                                    |                        |                       |                     |
| Take a picture of the QR smartphone camera.                                                                                                    | code displayed in the self-service portal with the                                                                                                    |                        |                       |                     |
| Screenshot 2FAS App: So                                                                                                    | can QR code with smartphone camera                                                                                                    |                        |                       |                     |
| Enter the one-time passw<br>"Check entry" field.                                                                                                    | vord for checking in the Self-Service-Portal in the                                                                                                    |                        |                       |                     |
| Screenshot 2FAS App: Cl<br>-                                                                                                    | heck entry of the one-time password displayed                                                                                                    |                        |                       |                     |
| The one-time password is<br>create a new token in the<br>the "FAS-App". To delete<br>"Edit" and after that click                                                           | s available for secure digital login. If you have to<br>e Self Service-Portal, the old entry will remain in<br>the old entry, press and hold the entry and select<br>"Delete"                                                                                                  |                        |                       |                     |

Screenshot 2FAS App: Displaying the one-time password